## 業務座談會報名作業

點選左方功能列,選擇【業務座談會報名作業】→子功能【業務座談會報名】,進入公保業務座談會網路報名系統告知事項畫面。 「業務座談會報名作業」之功能選單為反白,則表示經辦人尚未被 授權,須先至【授權指派作業】之功能選單,新增此項權限。

| · 是清銀行<br>BANK OF TAIWAN | 公教人       | <b>員保險網路作業</b> e系統                 |                                   | 使用者:                         |
|--------------------------|-----------|------------------------------------|-----------------------------------|------------------------------|
| 》保費申報作業 ▼                | 要保機關      |                                    |                                   |                              |
| 》給付試算作業 ▼                |           |                                    |                                   |                              |
| 》一般查詢作業 ▼                | 最新消息      |                                    | 保費申報作業說明                          | 給付試算作業說明                     |
| 》給付申辦作業 ▼                | 發布日期      | 主旨                                 | 異動登錄、保費試算、保費<br>確認產製保費申報資料、保      | 提供保險給付金額試算功<br>能。            |
| 》超額年金作業 ▼                | 1080805 🐌 | 為提供最佳的瀏覽體驗,建<br>議您使用IE11或Chrome75以 | 費申報、附件補送,及申報<br>狀況查詢。             |                              |
| 》 通知及訊息查詢 ▼              |           | 上版中《注意恭。                           |                                   |                              |
| 》業務座談會報名作業 ▼             |           | 顯示更多                               | 給付申辦作業說明                          | 超額年金說明                       |
| 業務座談會報名                  |           |                                    | 提供要保機關給付資料登<br>錢、產製請領書、被保險人       | 提供要保機關及補助機關查<br>論其應發的招加年余資料, |
| 業務座談會報名查詢                |           |                                    | 給付資料匯入、給付申辦、<br>申辦狀況查詢,及附件補<br>镁。 | 及申報應發放超額年金執行<br>情形。          |
|                          |           |                                    |                                   |                              |
|                          |           |                                    | 通知及訊息查詢說明                         | 業務座談會報名作業說明                  |
|                          |           |                                    | 提供訊息瀏覽、查詢,及下<br>戰等功能。             | 提供業務座談會報名相關之<br>作業功能。        |

【圖1】業務座談會報名作業

請詳細閱告知事項後,點選接受按鈕,進入業務座談會報名畫面。

| 【使用108年度公保業務座談會網路報名系統告知事項】                                                                                                    |
|----------------------------------------------------------------------------------------------------|
| 親愛的公保承辦人員您好:                                                                                                    |
| 感謝您使用本行提供之108年度公保業務座談會網路報名系統(以下簡稱本網路報名系統),辦理座談會報名事宜,在您開始使用本網路報名<br>系統前,請詳細閱讀以下告知事項,並同意遵守相關規定以保障您的權益。                                          |
| 本網路報名系統蒐集與使用之個人資料包含報名者之姓名、身分證統一編號及電子郵件地址,所蒐集之資料將使用於108年度公保業務座談<br>會開辦前瞭解參與意願、準備座談會相關資料、寄發提示訊息,以及會後登載公務人員終身學習時數等之需要。若您拒絕提供資料,將無法使<br>用本網路報名系統。 |
| 臺灣銀行公教保險部履行個人資料保護法第八條第一項所定義務之告知事項<br>臺灣銀行公教保險部以下簡稱本部/依據個人資料保護法(以下簡稱個資法)第八條第一項規定,向臺端告知下列事項,請臺端詳閱:                                              |
| 一、 <b>蒐集之目的:</b> 108年度公保業務座談會網路報名服務。                                                                                                    |
| 二、蒐集之個人資料類別:報名者之姓名、身分證統一編號及電子郵件地址。                                                                                                    |
| 三、個人資料利用之期間、地區、對象及方式:                                                                                                    |
| (一)期間:108年8月19日至108年12月31日。                                                                                                    |
| (二)地區:本行公教保險部及資訊處所在地、人事行政總處公務人員終身學習入口網傳輸個人資料之接收者所在地。                                                                                          |
| (三)對象:本行公教保險部及資訊處、人事行政總處公務人員終身學習入口網傳輸個人資料之接收者。                                                                                                |
| (四)方式:以公保系統或e企合成網審核管理作業平台之利用方式。                                                                                                    |
| 四、依據個資法第三條規定,臺端就本行保有臺端之個人資料得行使下列權利:                                                                                                    |
| (一)得向本部查詢。                                                                                                    |
| (二)得向本部請求更正。                                                                                                    |
| (三)得向本部請求停止蒐集、處理或利用。                                                                                                    |
| (四)得向本部請求刪除。                                                                                                    |
| 五、臺端不提供個人資料所致權益之影響:                                                                                                    |
| 臺端得自由選擇是否提供相關個人資料,惟臺端若拒絕提供相關個人資料,將無法以網路報名方式參加座談會,需親至座談會現場報名。                                                                                  |
| 接受                                                                                                    |

【圖2】業務座談會網路報名系統告知事項

請輸入身分證統一編號、姓名、電子郵件及選擇午餐葷素食, 並點選送出報名名單按鈕;點選送出報名名單之前,如想清除報名 資料,請點選刪除;如欲新增第二筆報名,請點選新增報名按鈕。

點選送出報名名單後,畫面下方呈現報名結果,包括座談會日 期、時間、會場、葷素食及報名狀態等資料。

| ·<br>·<br>·<br>·<br>·<br>·<br>·<br>·<br>·<br>·<br>·<br>·<br>·<br>·<br>·<br>·<br>·<br>·<br>· | 公款人員保                          | 險網路作業。             | ∋ 蒹続                       |                                       |        |            | 使用者 雪出           |
|---------------------------------------------------------------------------------------------|--------------------------------|--------------------|----------------------------|---------------------------------------|--------|------------|------------------|
| ② 素務座談會報名作業 ▼<br>条務座談會報名<br>業務座談會報名壹詢<br>回首頁                                                | 業務座談會報名<br>首頁 業務座談會報名作業        | (業務座談會報名           |                            |                                       |        |            |                  |
|                                                                                             | 使用者資訊<br>根關代號:90261<br>根關名稱: 1 | <b>那</b> 法人萬能科技大學  | 新增報名                       | 4                                     |        |            |                  |
|                                                                                             | 1.                             |                    | 業                          | 務座談會報名表                               |        |            |                  |
|                                                                                             | 增分 磁铁 - 集读<br>送出锦名名單           | *姓名                | *電子郵件                      | * <b>午餐選擇</b><br>○\$\$\$食○素食          | 業務相關建議 | (含檀點符號60字符 | 操作或              |
|                                                                                             |                                |                    | 業務                         | · · · · · · · · · · · · · · · · · · · |        | <b>3</b> . |                  |
|                                                                                             | 身分證統一編號                        | 姓名 午               | 餐 座談會日期                    | 座談會時間                                 | 座談會會場  | 報名狀態       | 詳細資料             |
|                                                                                             | 臺灣銀行公教保險部                      | 電話:(02)2701-3411 傳 | 「真 :(02)2701-5622 Email.bc | #235@mail.bot.com.tw                  |        | 地址:10634台  | 北市信義路3段140號 5-6樓 |

## 【圖 3】業務座談會報名作業畫面

| ● 臺灣銀行<br>BANK OF TAIWAN                           | 公款人員                                  | 保險維              | 聞作              | ₿ <b>∈</b> 系統 |                |       | 12                | 使用者:        | 登出       |
|----------------------------------------------------|---------------------------------------|------------------|-----------------|---------------|----------------|-------|-------------------|-------------|----------|
| <ul> <li>○ 業務座談會報名作業 ▼</li> <li>業務座談會報名</li> </ul> | 業務座談會報名<br>首頁/業務座談會報名                 | 作業 / <b>業務</b>   | 座談會報            | 洺             |                |       |                   |             |          |
| 業務座談會報名查詢<br>回首頁                                   | 使用者資訊<br>機關代號: 90261<br>機關名稱:<br>經辦人: |                  |                 |               |                |       |                   |             |          |
|                                                    | 新增報名                                  |                  |                 |               |                |       |                   |             |          |
|                                                    | /                                     |                  |                 | 業務陸           | <b>E談會報名</b> 約 | 吉果    |                   | -           |          |
|                                                    | <b>身分證統一編號</b><br>A123456789          | <b>姓名</b><br>陳小珍 | <b>午餐</b><br>葷食 | 座談會日期         | 座談會時間          | 座談會會場 | <b>報名狀態</b><br>失敗 | 詳細資料<br>詳細資 | <b>料</b> |
|                                                    |                                       |                  | _               |               |                |       | _                 |             |          |

【圖 4】業務座談會報名結果畫面

如報名狀態顯示「失敗」,請點選右側詳細資料,畫面顯示報名 失敗訊息。

| <ul><li>() 業務座</li></ul> | 臺灣<br>ank of<br>談會報名 | 行              |                        |                  | 報名       | 名失敗訊息     |             |       |         | ####書: 陳 <b>國</b> 登出<br>× |  |
|--------------------------|----------------------|----------------|------------------------|------------------|----------|-----------|-------------|-------|---------|---------------------------|--|
| 業務座記業務座記                 | 後會報名<br>後會報名查        | 台端無法完<br>原因:報名 | 成報名手續<br>巨截止,請洽公教      | 保險部              |          |           |             |       |         |                           |  |
|                          |                      |                | 2000年1月1日日             |                  |          |           |             |       |         |                           |  |
|                          |                      | I              |                        |                  |          |           |             |       |         |                           |  |
|                          |                      |                |                        |                  |          | 395 377 T | 7.5次合动1次161 | - 111 |         |                           |  |
|                          |                      |                |                        |                  |          | 未4分四      | 20次智 轮 40余  | 1木    |         |                           |  |
|                          |                      |                | 身分 證統一編號<br>A123456789 | <b>姓名</b><br>陳小珍 | 午餐<br>葷食 | 座談曾日期     | 座談會時間       | 座談曾曾場 | 報名狀態 失敗 | <b>詳細資料</b><br>詳細資料       |  |

【圖 5】業務座談會報名詳細資料

報名完成之後,如欲查詢已報名結果,可由左側選單選取「業務座談會報名查詢」,輸入身分證統一編號後,點選查詢,即可查詢 報名結果。

| · 是清銀行<br>BANE OF TAIWAN |                                           | ■ 登出 |
|--------------------------|-------------------------------------------|------|
| ◎ 業務座談會報名作業 ▼            |                                           |      |
| 業務座談會報名                  | 業務座談會報名查詢                                 |      |
| 業務座談會報名查詢<br>回首頁         | 機關代碼:90261<br>機關名稱:<br>座談會年度:<br>身分證統一編號: |      |
|                          | 查詞 重新輸入                                   |      |

## 【圖 6】業務座談會報名查詢畫面

1. 進入公教人員保險網路作業 e 系統,點選「授權指派」。

| 公教人員保險網路作業e系統                                                                                                    |                                                                                                    |  |  |  |  |  |
|----------------------------------------------------------------------------------------------------|----------------------------------------------------------------------------------------------------|--|--|--|--|--|
| 要保機關網路作業 已完成機關註冊及授權之承辦人,請以要保機關代號及自然人憑證登入,尚未註冊或授權者請先辦理憑證註冊與指派作業。 要保機關代號(五碼): 自然人憑證IC卡密碼(為PIN碼):                                       | <ul> <li>系統設定須知</li> <li>1.瀏覽器的相關設定</li> <li>● 開啟TLS1.1及TLS1.2</li> <li>● 相容性檢視設定移除</li> <li>● 設定信任網站</li> </ul> |  |  |  |  |  |
| 開放時間:07-19(假日除外) 確認 清除<br>首次計冊<br>授權指派<br>請使用E11或chrome 75以上版本,並完成瀏覽器相關設定,最佳之顯示解析度<br>為1024*768以上<br>新手上路 系統設定須知 常見問題 下載區 聯絡我們 隱私權聲明 | <ul> <li>● 語系設為中文UTF-8</li> <li>2.下載元件安裝檔</li> <li>3.操作手冊</li> </ul>                                             |  |  |  |  |  |

 請備妥機關憑證及授權管理者自然人憑證,至左方功能列,選 擇【授權指派】,進入機關憑證確認畫面。

| ● 臺灣銀行<br>BANK OF TAIWAN                                    | 公教人員保險網路作業。                                                                  | 〕 <b>柔統</b>                                                   |
|-------------------------------------------------------------|------------------------------------------------------------------------------|---------------------------------------------------------------|
| <ul> <li>◎ 首次註冊 ▼</li> <li>◎ 授權指派 ▼</li> </ul>              | 授權指派<br>首頁/指派作業/授權指派作業                                                       |                                                               |
| 授權指派<br>Ø 更換憑證 ▼                                            |                                                                              |                                                               |
| <ul> <li>② 査詢作業 ▼</li> <li>◎ 回首頁</li> <li>◎ 登出糸統</li> </ul> | 機關憑證確認畫面<br>※請先確認に卡已完成開卡程序。<br>請將機關憑證に卡放入讀卡機,<br>並輸入畫面欄位:                    | <ul> <li>★機關代號(五碼):</li> <li>★機關:港館IC 卡容預 (PIN)種):</li> </ul> |
|                                                             | ※注意事項:<br>*為必填欄位。<br>IC卡PIN碼(即密碼)輸入三次以上錯誤,<br>即造成IC卡鎖卡,請至所屬憑證管理中心進<br>会選上報碼。 | · · · · · · · · · · · · · · · · · · ·                         |

3.請插入授權管理者自然人憑證,並輸入授權管理者身分證統

一編號與自然人憑證密碼(PIN)後,點選確認按鈕。

| 公教人員保險網路作業。                                                                                                | ⇒ <b>菜 統</b>        |
|----------------------------------------------------------------------------------------------------|---------------------|
| 授權指派<br>首頁/指派作業/授權指派作業                                                                                     |                     |
|                                                                                                    |                     |
| 自然人憑證確認畫面<br>請放入授權管理者之自然人憑證IC卡,<br>並輸入畫面欄位:                                                                | ✤授權管理者身分證統一編號:      |
| ※注意事項:<br>∗為必填欄位。                                                                                          | ★自然人憑證IC卡密碼(為PIN碼): |
| 自然人IC卡PIN碼(即密碼)輸入三次以上錯<br>誤,即造成IC卡鎖卡,請至內政部憑證管理<br>中心(http://moica.nat.gov.tw))『憑證作業』<br>\『鎖卡解碼』重新設定新的PIN碼。 | 確認<br>取消            |

4.於授權經人清單人內,點選「修改」

| ····································· | 公教人員保險網路作業∈系統                                           |                     |
|---------------------------------------|---------------------------------------------------------|---------------------|
| ◎ 首次註冊 ▼                              | 授權指派<br>首頁/指派作業/ <b>授權指派查詢結果畫面</b>                      |                     |
| ◎ 授權指派 ▼                              |                                                         |                     |
| ◎ 更換憑證 ▼                              |                                                         |                     |
| ◎ 查詢作業 ▼                              | 使用者資訊                                                   |                     |
| ◎ 回首頁                                 |                                                         |                     |
| ◎ 回要保機關作業                             | 機關名稱:<br>授權管理者姓名:                                       |                     |
|                                       | 【授權經辦人清單】<br>10 ■ <sup>顯示筆數</sup><br>序號 姓名 身分證統一編號<br>1 | 搜尋:<br>操作區<br>修改 剛味 |

5. 功能選單, 勾選「業務座談會報名作業」, 點選確認, 即完成。

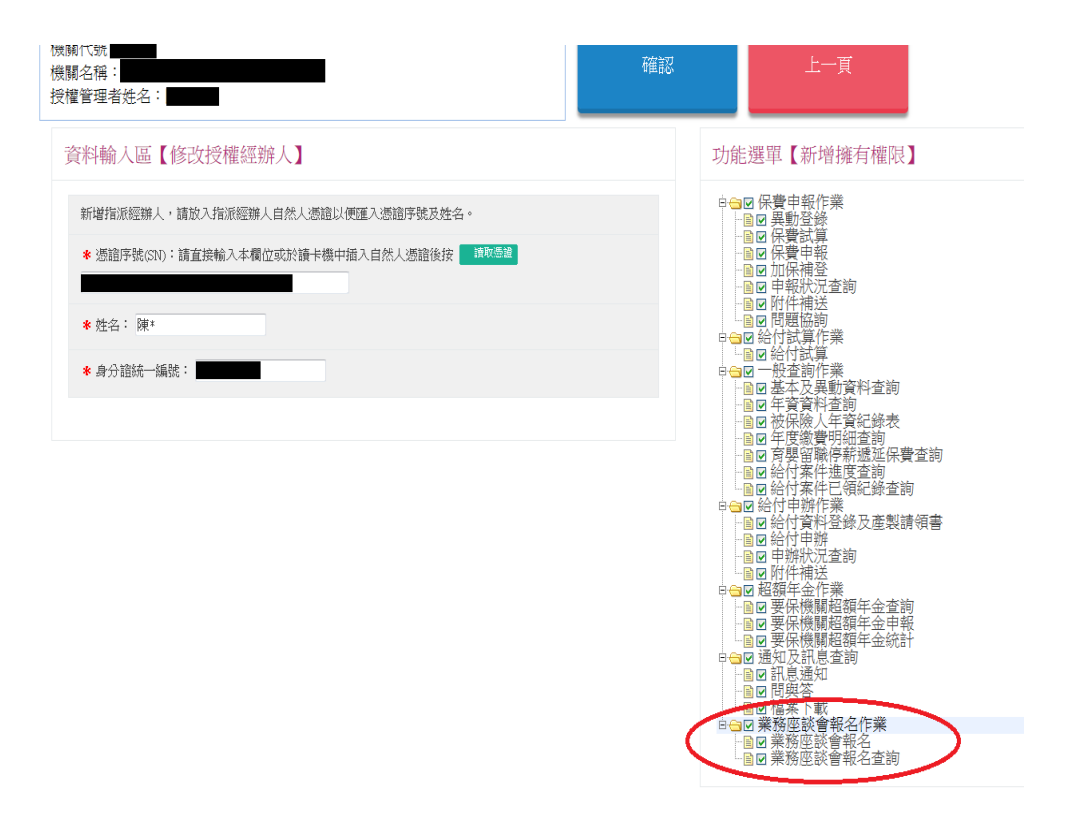